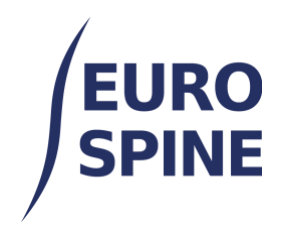

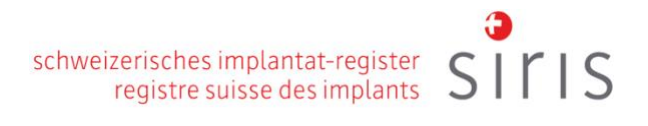

# **ESPORTAZIONE PER MODULI**

## Guida per l'utente

V4.0 Novembre 2024

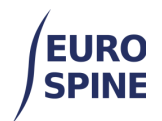

### Indice dei contenuti

| 1. |    | Esportazione semplice per moduli                                                                                                    | 2                |
|----|----|----------------------------------------------------------------------------------------------------|------------------|
| а  | ۱. | Introduzione                                                                                                    | 2                |
| b  | ). | Moduli disponibili<br>Per gli utenti di SIRIS Spine<br>Per gli utenti di SIRIS Spine + Spine Tango<br>Per gli utenti di Spine Tango<br>Onzione di filtro per l'esportazione | 3<br>3<br>3<br>4 |
| d  |    | Esportazione dei risultati                                                                                                    | 7                |
| 2. |    | Esportazioni avanzate                                                                                                    | 7                |
| e  | 2. | Introduzione                                                                                                    | 7                |
| f  | •  | Selezionare il modulo da esportare                                                                                                    | 8                |
| g  | 5. | Criteri di ricerca                                                                                                    | 9                |
| h  | ۱. | Esportazione dei risultati                                                                                                    | 11               |
| i. | •  | Apertura dei dati esportati in Excel                                                                                                    | 12               |
|    |    |                                                                                                    |                  |

### 1. Esportazione semplice per moduli

### a. Introduzione

La semplice esportazione per modulo consente agli utenti di esportare i dati esistenti dei rispettivi moduli. È possibile accedere a questa funzione di esportazione tramite il menu a tendina (vedi immagine sotto) o facendo clic sul pulsante "Esporta dati" nella dashboard.

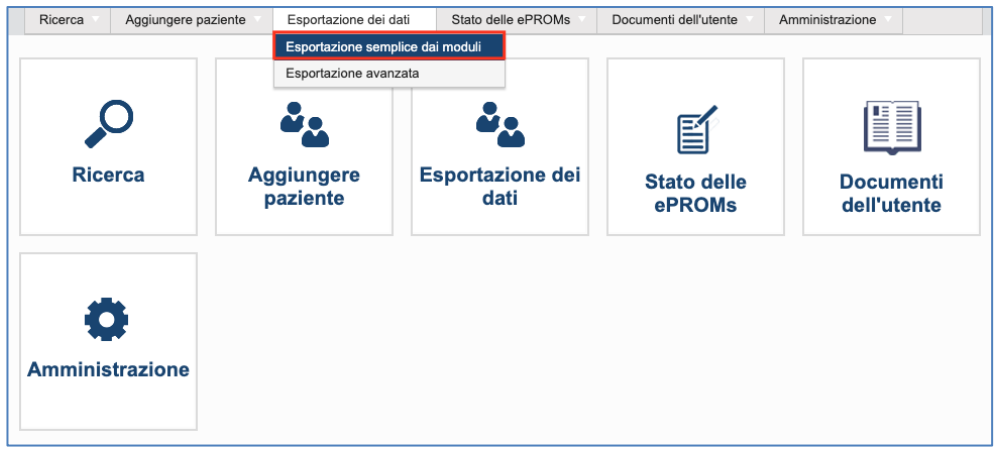

| EURO<br>SPINE                    | schweizerisches implantat-register<br>registre suisse des implants | siris |
|----------------------------------|--------------------------------------------------------------------|-------|
| Esportazione semplice dai moduli |                                                                    |       |
|                                  | Inserire le date principali (key dates) tra i filtri               |       |
|                                  | gg/mm/aaaa 🛱 e gg/mm/aaaa 🛱                                        |       |

I dati trovati provengono dalla posizione in cui l'utente ha effettuato l'accesso.

Se l'utente accede a livello di clinica, i risultati visualizzati saranno quelli disponibili a livello di clinica e dei reparti all'interno della clinica. Se l'utente accede a livello di reparto, vedrà solo i risultati del reparto a cui è collegato.

#### b. Moduli disponibili

#### Per gli utenti di SIRIS Spine

Per gli utenti di SIRIS Spine è disponibile solo il seguente modulo:

- Operazione SIRIS Spine
- EQ5D 5L
- Componente aggiuntivo COMI Spine OP+ST
- Livello di formazione

Se si registra solo Operation SIRIS, è disponibile solo questo modulo per l'esportazione.

#### Per gli utenti di SIRIS Spine + Spine Tango

#### I seguenti moduli sono disponibili per gli utenti di SIRIS Spine + Spine Tango

| ricerche                                                                    |                                                                                             |
|-----------------------------------------------------------------------------|---------------------------------------------------------------------------------------------|
| 1. Chirurgia SIRIS più Tango - Filtrare per data dell'intervento chirurgico | 22. Chirurgia 2017 con aggiunta del modulo trauma v2 - Filtrare per data di operazione      |
| 0 Follow up 0047. Ellipses and date di follow up                            | 23. Chirurgia 2017 - Filtrare per data di operazione                                        |
| 2. Follow-up 2017 - Filtrare per data di follow-up                          | 24. Chirurgia 2017 con aggiunta del modulo trauma - Filtrare per data di operazione         |
| 3. Chirurgia conservativa 2018 - Filtrare per data del trattamento          | 25. Chirurgia 2011 - Filtrare per data di operazione                                        |
| 4. COMI collo cons.+ST suppl Filtrare per data di valutazione               |                                                                                             |
| 5. COMI collo chir.+ST suppl Filtrare per data di valutazione               | 26. Chirurgia 2006 - Filtrare per data di operazione                                        |
| 6. COMI dorso cons.+ST suppl Filtrare per data di valutazione               | 27. Chirurgia 2005 - Filtrare per data di operazione                                        |
|                                                                             | 28. Inscenato 2011 - Filtrare per data di operazione                                        |
| 7. ODI - Filtrare per data dell'esame                                       | 29. Inscenato 2006 - Filtrare per data di operazione                                        |
| 8. NDI - Filtrare per data dell'esame                                       | 30. Inecensto 2005 - Elitrare per data di operazione                                        |
| 9. EQ5D 3L - Filtrare per data dell'esame                                   | 50. Inscenato 2005 - Pilitare per data di operazione                                        |
| 10. EQ5D 5L - Filter by Examination date                                    | 31. Follow-up 2006 - Filtrare per data di follow-up                                         |
| 11. COMI dorso chir.+ST suppl. (ePROM) - Filtrare per data di valutazione   | 32. Follow-up 2011 - Filtrare per data di follow-up                                         |
| 12. Education - Filter by Date recorded                                     | 33. Follow-up 2005 - Filtrare per data di follow-up                                         |
| 13. Intraop Neuromonitoring (IONM) - Filter by Monitoring date              | 34. Chirurgia conservativa 2011 - Filtrare per data del trattamento                         |
| 14. mJOA - Filtrare per data di valutazione                                 | 35. COMI dorso (parte inferiore) - 1 anno postoperatorio - Filtrare per data di valutazione |
| 15. DRAM - Filtrare per data di valutazione                                 | 36. COMI dorso (parte inferiore) - postoperatorio - Filtrare per data di valutazione        |
| 16. NURICK - Filtrare per data di valutazione                               | 37. COMI dorso (parte inferiore) - preoperatorio - Filtrare per data di valutazione         |
| 17. SRS-30 - Filtrare per data dell'esame                                   | 38. COMI collo - 1 anno postoperatorio - Filtrare per data di valutazione                   |
| 18. SF-36 v2 - Filtrare per data dell'esame                                 | 39. COMI collo - postoperatorio - Filtrare per data di valutazione                          |
| 19. AOSpine PROST - Filtrare per data di valutazione                        | 40. COMI collo - preoperatorio - Filtrare per data di valutazione                           |
| 20. Deformità dell'adulto - aggiunta - Filtrare per data dell'esame         | 41. SF-36 v1 - Filtrare per data dell'esame                                                 |
| 21. Chirurgia 2017 v2 - Filtrare per data di operazione                     | 42. Begleiterkrankungen Patient - Filter by Untersuchungssdatum                             |
|                                                                             |                                                                                             |

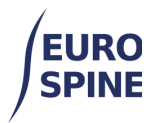

#### Per gli utenti di Spine Tango

I seguenti moduli sono disponibili per gli utenti di Spine Tango:

| ricerche                                                                              |                                                                                             |
|---------------------------------------------------------------------------------------|---------------------------------------------------------------------------------------------|
| 1. Chirurgia 2017 v2 - Filtrare per data di operazione                                | 21. Chirurgia 2017 - Filtrare per data di operazione                                        |
| 2. Chirurgia 2017 con aggiunta del modulo trauma v2 - Filtrare per data di operazione | 22. Chirurgia 2017 con aggiunta del modulo trauma - Filtrare per data di operazione         |
| 3. Follow-up 2017 - Filtrare per data di follow-up                                    | 23. Chirurgia 2011 - Filtrare per data di operazione                                        |
| 4. Chirurgia conservativa 2018 - Filtrare per data del trattamento                    | 24. Chirurgia 2006 - Filtrare per data di operazione                                        |
| 5. COMI dorso chir.+ST suppl Filtrare per data di valutazione                         | 25. Chirurgia 2005 - Filtrare per data di operazione                                        |
| 6. COMI collo chir.+ST suppl Filtrare per data di valutazione                         | 26. Inscenato 2011 - Filtrare per data di operazione                                        |
| 7. COMI dorso cons.+ST suppl Filtrare per data di valutazione                         | 27. Inscenato 2006 - Filtrare per data di operazione                                        |
| 8. COMI collo cons.+ST suppl Filtrare per data di valutazione                         | 28. Inscenato 2005 - Filtrare per data di operazione                                        |
| 9. ODI - Filtrare per data dell'esame                                                 | 29. Follow-up 2006 - Filtrare per data di follow-up                                         |
| 10. NDI - Filtrare per data dell'esame                                                | 30. Follow-up 2011 - Filtrare per data di follow-up                                         |
| 11. EQ5D 3L - Filtrare per data dell'esame                                            | 31. Follow-up 2005 - Filtrare per data di follow-up                                         |
| 12. EQ5D 5L - Filter by Examination date                                              | 32. Chirurgia conservativa 2011 - Filtrare per data del trattamento                         |
| 13. Intraop Neuromonitoring (IONM) - Filter by Monitoring date                        | 33. COMI dorso (parte inferiore) - 1 anno postoperatorio - Filtrare per data di valutazione |
| 14. mJOA - Filtrare per data di valutazione                                           | 34. COMI dorso (parte inferiore) - postoperatorio - Filtrare per data di valutazione        |
| 15. DRAM - Filtrare per data di valutazione                                           | 35. COMI dorso (parte inferiore) - preoperatorio - Filtrare per data di valutazione         |
| 16. NURICK - Filtrare per data di valutazione                                         | 36. COMI collo - 1 anno postoperatorio - Filtrare per data di valutazione                   |
| 17. SRS-30 - Filtrare per data dell'esame                                             | 37. COMI collo - postoperatorio - Filtrare per data di valutazione                          |
| 18. SF-36 v2 - Filtrare per data dell'esame                                           | 38. COMI collo - preoperatorio - Filtrare per data di valutazione                           |
| 19. AOSpine PROST - Filtrare per data di valutazione                                  | 39. SF-36 v1 - Filtrare per data dell'esame                                                 |
| 20. Deformità dell'adulto - aggiunta - Filtrare per data dell'esame                   | 40. Begleiterkrankungen Patient - Filter by Untersuchungssdatum                             |
|                                                                                       |                                                                                             |

### c. Opzione di filtro per l'esportazione

Per limitare l'esportazione dei moduli, è possibile selezionare il periodo pertinente

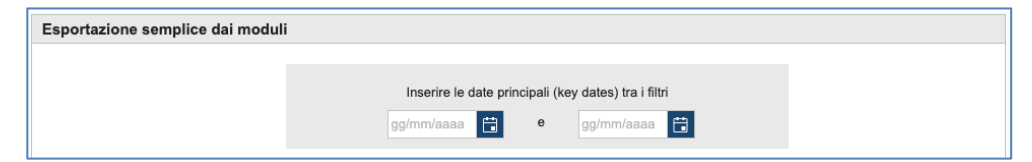

Il tipo di data chiave utilizzata nel filtro può variare da modulo a modulo. Le date chiave per modulo sono elencate nella tabella seguente.

|    | Nome del modulo                                  | Data chiave          |
|----|--------------------------------------------------|----------------------|
| 1. | Chirurgia SIRIS Spine                            | Data dell'intervento |
| 2. | Chirurgia SIRIS + Tango                          | Data dell'intervento |
| 3. | Chirurgia 2017 V2                                | Data dell'intervento |
| 4. | Chirurgia 2017 con aggiunta del modulo trauma v2 | Data dell'intervento |
| 5. | Follow-up 2017                                   | Data del follow-up   |
| 6. | Chirurgia conservativa 2018                      | Inizio della terapia |

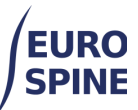

#### schweizerisches implantat-register registre suisse des implants

| 7.                                                                                                    | COMI dorso chir.+ST suppl.                                                                                                    | Data della valutazione                                                                                                    |
|----------------------------------------------------------------------------------------------------|----------------------------------------------------------------------------------------------------|----------------------------------------------------------------------------------------------------|
| 8.                                                                                                    | COMI collo chir.+ST suppl.                                                                                                    | Data della valutazione                                                                                                    |
| 9.                                                                                                    | COMI dorso cons.+ST suppl.                                                                                                    | Data della valutazione                                                                                                    |
| 10.                                                                                                    | COMI collo cons.+ST suppl.                                                                                                    | Data della valutazione                                                                                                    |
| 11.                                                                                                    | ODI                                                                                                    | Data dell'esame                                                                                                    |
| 12.                                                                                                    | NDI                                                                                                    | Data dell'esame                                                                                                    |
| 13.                                                                                                    | EQ5D 3L                                                                                                    | Data dell'esame                                                                                                    |
| 14.                                                                                                    | EQ5D 5L                                                                                                    | Data dell'esame                                                                                                    |
| 15.                                                                                                    | Intraop Neuromonitoring (IONM)                                                                                                    | Data di monitoraggio                                                                                                    |
| 16.                                                                                                    | mJOA                                                                                                    | Data della valutazione                                                                                                    |
| 17.                                                                                                    | DRAM                                                                                                    | Data della valutazione                                                                                                    |
| 18.                                                                                                    | NURICK                                                                                                    | Data della valutazione                                                                                                    |
| 19.                                                                                                    | SRS-30                                                                                                    | Data dell'esame                                                                                                    |
| 20.                                                                                                    | SF-36 v2                                                                                                    | Data dell'esame                                                                                                    |
| 21.                                                                                                    | AOSpina PROST                                                                                                    | Data della valutazione                                                                                                    |
| 22.                                                                                                    | Deformità dell'adulto                                                                                                    | Data dell'esame                                                                                                    |
| 23.                                                                                                    | Chirurgia 2017                                                                                                    | Data dell'intervento                                                                                                    |
|                                                                                                    |                                                                                                    |                                                                                                    |
| 24.                                                                                                    | Chirurgia 2017 con aggiunta del modulo trauma                                                                                                    | Data dell'intervento                                                                                                    |
| 24.<br>25.                                                                                                    | Chirurgia 2017 con aggiunta del modulo trauma<br>Chirurgia 2011                                                                                                    | Data dell'intervento Data dell'intervento                                                                                                    |
| 24.<br>25.<br>26.                                                                                                    | Chirurgia 2017 con aggiunta del modulo trauma<br>Chirurgia 2011<br>Chirurgia 2006                                                                                                    | Data dell'intervento Data dell'intervento Data dell'intervento                                                                                                    |
| <ol> <li>24.</li> <li>25.</li> <li>26.</li> <li>27.</li> </ol>                                                                                                    | Chirurgia 2017 con aggiunta del modulo trauma<br>Chirurgia 2011<br>Chirurgia 2006<br>Chirurgia 2005                                                                                                    | Data dell'interventoData dell'interventoData dell'interventoData dell'interventoData dell'intervento                                                                                                    |
| <ol> <li>24.</li> <li>25.</li> <li>26.</li> <li>27.</li> <li>28.</li> </ol>                                                                                                    | Chirurgia 2017 con aggiunta del modulo trauma<br>Chirurgia 2011<br>Chirurgia 2006<br>Chirurgia 2005<br>Inscenato 2011                                                                                                    | Data dell'interventoData dell'interventoData dell'interventoData dell'interventoData dell'interventoData dell'intervento                                                                                                    |
| <ol> <li>24.</li> <li>25.</li> <li>26.</li> <li>27.</li> <li>28.</li> <li>29.</li> </ol>                                                                                                    | Chirurgia 2017 con aggiunta del modulo trauma<br>Chirurgia 2011<br>Chirurgia 2006<br>Chirurgia 2005<br>Inscenato 2011<br>Inscenato 2006                                                                                                    | Data dell'interventoData dell'interventoData dell'interventoData dell'interventoData dell'interventoData dell'interventoData dell'intervento                                                                                                    |
| <ol> <li>24.</li> <li>25.</li> <li>26.</li> <li>27.</li> <li>28.</li> <li>29.</li> <li>30.</li> </ol>                                                                                                    | Chirurgia 2017 con aggiunta del modulo trauma<br>Chirurgia 2011<br>Chirurgia 2006<br>Chirurgia 2005<br>Inscenato 2011<br>Inscenato 2006<br>Inscenato 2005                                                                                                    | Data dell'interventoData dell'interventoData dell'interventoData dell'interventoData dell'interventoData dell'interventoData dell'interventoData dell'interventoData dell'intervento                                                                                                    |
| <ol> <li>24.</li> <li>25.</li> <li>26.</li> <li>27.</li> <li>28.</li> <li>29.</li> <li>30.</li> <li>31.</li> </ol>                                                                                                    | Chirurgia 2017 con aggiunta del modulo trauma<br>Chirurgia 2011<br>Chirurgia 2006<br>Chirurgia 2005<br>Inscenato 2011<br>Inscenato 2006<br>Inscenato 2005<br>Follow-up 2006                                                                                                    | Data dell'interventoData dell'interventoData dell'interventoData dell'interventoData dell'interventoData dell'interventoData dell'interventoData dell'interventoData dell'interventoData dell'interventoData dell'interventoData dell'interventoData dell'intervento                                                                                                    |
| <ol> <li>24.</li> <li>25.</li> <li>26.</li> <li>27.</li> <li>28.</li> <li>29.</li> <li>30.</li> <li>31.</li> <li>32.</li> </ol>                                                                                            | Chirurgia 2017 con aggiunta del modulo trauma<br>Chirurgia 2011<br>Chirurgia 2006<br>Chirurgia 2005<br>Inscenato 2011<br>Inscenato 2006<br>Follow-up 2006<br>Follow-up 2011                                                                                                    | <ul> <li>Data dell'intervento</li> <li>Data dell'intervento</li> <li>Data dell'intervento</li> <li>Data dell'intervento</li> <li>Data dell'intervento</li> <li>Data dell'intervento</li> <li>Data dell'intervento</li> <li>Data dell'intervento</li> <li>Data dell'intervento</li> <li>Data dell'intervento</li> <li>Data dell'intervento</li> <li>Data dell'intervento</li> </ul>                                                                                                    |
| <ol> <li>24.</li> <li>25.</li> <li>26.</li> <li>27.</li> <li>28.</li> <li>29.</li> <li>30.</li> <li>31.</li> <li>32.</li> <li>33.</li> </ol>                                                                               | Chirurgia 2017 con aggiunta del modulo trauma<br>Chirurgia 2011<br>Chirurgia 2006<br>Chirurgia 2005<br>Inscenato 2011<br>Inscenato 2006<br>Follow-up 2006<br>Follow-up 2011<br>Follow-up 2005                                                                                                    | Data dell'interventoData dell'interventoData dell'interventoData dell'interventoData dell'interventoData dell'interventoData dell'interventoData dell'interventoData dell'interventoData dell'interventoData dell'interventoData dell'interventoData del follow-upData del follow-upData del follow-up                                                                                                    |
| <ol> <li>24.</li> <li>25.</li> <li>26.</li> <li>27.</li> <li>28.</li> <li>29.</li> <li>30.</li> <li>31.</li> <li>32.</li> <li>33.</li> <li>34.</li> </ol>                                                                  | Chirurgia 2017 con aggiunta del modulo trauma<br>Chirurgia 2011<br>Chirurgia 2006<br>Chirurgia 2005<br>Inscenato 2011<br>Inscenato 2006<br>Inscenato 2005<br>Follow-up 2006<br>Follow-up 2011<br>Follow-up 2015<br>Chirurgia conservativa 2011                                                                                                    | <ul> <li>Data dell'intervento</li> <li>Data dell'intervento</li> <li>Data dell'intervento</li> <li>Data dell'intervento</li> <li>Data dell'intervento</li> <li>Data dell'intervento</li> <li>Data dell'intervento</li> <li>Data dell'intervento</li> <li>Data del follow-up</li> <li>Data del follow-up</li> <li>Data del follow-up</li> <li>Inizio della terapia</li> </ul>                                                                                                    |
| <ol> <li>24.</li> <li>25.</li> <li>26.</li> <li>27.</li> <li>28.</li> <li>29.</li> <li>30.</li> <li>31.</li> <li>32.</li> <li>33.</li> <li>34.</li> <li>35.</li> </ol>                                                     | Chirurgia 2017 con aggiunta del modulo trauma<br>Chirurgia 2011<br>Chirurgia 2006<br>Chirurgia 2005<br>Inscenato 2011<br>Inscenato 2006<br>Inscenato 2005<br>Follow-up 2006<br>Follow-up 2011<br>Follow-up 2011<br>Chirurgia conservativa 2011<br>COMI dorso (parte inferiore) - 1 anno                                                                                                    | Data dell'interventoData dell'interventoData dell'interventoData dell'interventoData dell'interventoData dell'interventoData dell'interventoData dell'interventoData dell'interventoData dell'interventoData dell'interventoData dell'interventoData del follow-upData del follow-upData del follow-upData del follow-upData del follow-upData del follow-upData del follow-upData del follow-upData della valutazione                                                                                                    |
| <ol> <li>24.</li> <li>25.</li> <li>26.</li> <li>27.</li> <li>28.</li> <li>29.</li> <li>30.</li> <li>31.</li> <li>32.</li> <li>33.</li> <li>34.</li> <li>35.</li> <li>36.</li> </ol>                                        | Chirurgia 2017 con aggiunta del modulo trauma<br>Chirurgia 2011<br>Chirurgia 2006<br>Chirurgia 2005<br>Inscenato 2011<br>Inscenato 2006<br>Inscenato 2005<br>Follow-up 2006<br>Follow-up 2011<br>Follow-up 2011<br>Chirurgia conservativa 2011<br>COMI dorso (parte inferiore) - 1 anno<br>COMI dorso (parte inferiore) - postoperatorio                                                                                                    | Data dell'interventoData dell'interventoData dell'interventoData dell'interventoData dell'interventoData dell'interventoData dell'interventoData dell'interventoData dell'interventoData dell'interventoData dell'interventoData dell'interventoData del follow-upData del follow-upData del follow-upData del follow-upData del follow-upData del follow-upData del follow-upData della valutazioneData della valutazione                                                                                                    |
| <ol> <li>24.</li> <li>25.</li> <li>26.</li> <li>27.</li> <li>28.</li> <li>29.</li> <li>30.</li> <li>31.</li> <li>32.</li> <li>33.</li> <li>34.</li> <li>35.</li> <li>36.</li> <li>37.</li> </ol>                           | Chirurgia 2017 con aggiunta del modulo trauma<br>Chirurgia 2011<br>Chirurgia 2006<br>Chirurgia 2005<br>Inscenato 2011<br>Inscenato 2006<br>Inscenato 2005<br>Follow-up 2006<br>Follow-up 2011<br>Follow-up 2011<br>Chirurgia conservativa 2011<br>COMI dorso (parte inferiore) - 1 anno<br>COMI dorso (parte inferiore) - preoperatorio                                                                                                    | Data dell'interventoData dell'interventoData dell'interventoData dell'interventoData dell'interventoData dell'interventoData dell'interventoData dell'interventoData dell'interventoData dell'interventoData dell'interventoData dell'interventoData del follow-upData del follow-upData del follow-upData del follow-upData del follow-upData del follow-upData della valutazioneData della valutazioneData della valutazioneData della valutazione                                                                                                    |
| <ol> <li>24.</li> <li>25.</li> <li>26.</li> <li>27.</li> <li>28.</li> <li>29.</li> <li>30.</li> <li>31.</li> <li>32.</li> <li>33.</li> <li>34.</li> <li>35.</li> <li>36.</li> <li>37.</li> <li>38.</li> </ol>              | Chirurgia 2017 con aggiunta del modulo trauma<br>Chirurgia 2011<br>Chirurgia 2006<br>Chirurgia 2005<br>Inscenato 2011<br>Inscenato 2006<br>Inscenato 2005<br>Follow-up 2006<br>Follow-up 2006<br>Follow-up 2011<br>Chirurgia conservativa 2011<br>COMI dorso (parte inferiore) - 1 anno<br>COMI dorso (parte inferiore) - postoperatorio<br>COMI dorso (parte inferiore) - preoperatorio                                                                   | Data dell'interventoData dell'interventoData dell'interventoData dell'interventoData dell'interventoData dell'interventoData dell'interventoData dell'interventoData dell'interventoData dell'interventoData dell'interventoData dell'interventoData del follow-upData del follow-upData del follow-upData del follow-upData della valutazioneData della valutazioneData della valutazioneData della valutazioneData della valutazioneData della valutazioneData della valutazioneData della valutazione                                                                                                    |
| <ol> <li>24.</li> <li>25.</li> <li>26.</li> <li>27.</li> <li>28.</li> <li>29.</li> <li>30.</li> <li>31.</li> <li>32.</li> <li>33.</li> <li>34.</li> <li>35.</li> <li>36.</li> <li>37.</li> <li>38.</li> <li>39.</li> </ol> | Chirurgia 2017 con aggiunta del modulo trauma<br>Chirurgia 2011<br>Chirurgia 2006<br>Chirurgia 2005<br>Inscenato 2011<br>Inscenato 2006<br>Inscenato 2005<br>Follow-up 2006<br>Follow-up 2006<br>Follow-up 2011<br>Follow-up 2015<br>Chirurgia conservativa 2011<br>COMI dorso (parte inferiore) - 1 anno<br>COMI dorso (parte inferiore) - postoperatorio<br>COMI dorso (parte inferiore) - preoperatorio<br>COMI dorso (parte inferiore) - preoperatorio | Data dell'interventoData dell'interventoData dell'interventoData dell'interventoData dell'interventoData dell'interventoData dell'interventoData dell'interventoData dell'interventoData dell'interventoData del follow-upData del follow-upData del follow-upData del follow-upData del follow-upData del follow-upData della valutazioneData della valutazione |

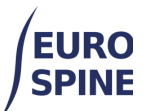

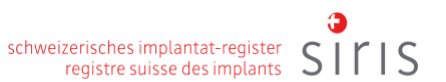

| 41. | SF-36 v1                   | Data dell'esame   |
|-----|----------------------------|-------------------|
| 42. | Begleiterkrankungen Patien | Data dell'analisi |

Una volta selezionato un intervallo di date (periodo), fare clic sul "pulsante di esecuzione" (cerchiato sotto)

per il modulo richiesto per eseguire la ricerca.

| Sommario   |   | ricerche                                                                              |
|------------|---|---------------------------------------------------------------------------------------|
| $\bigcirc$ | Ŧ | 1. Chirurgia 2017 v2 - Filtrare per data di operazione                                |
|            | Ŧ | 2. Chirurgia 2017 con aggiunta del modulo trauma v2 - Filtrare per data di operazione |
| ►          | Ŧ | 3. Follow-up 2017 - Filtrare per data di follow-up                                    |
|            | Ŧ | 4. Chirurgia conservativa 2018 - Filtrare per data del trattamento                    |
|            | Ŧ | 5. COMI dorso chir.+ST suppl Filtrare per data di valutazione                         |
|            |   |                                                                                       |

La query di ricerca mostra quindi il numero di moduli trovati.

| Esportazione semplice dai moduli |                                                                                     |  |  |  |  |
|----------------------------------|-------------------------------------------------------------------------------------|--|--|--|--|
|                                  | Inserire le date principali (key dates) tra i filtri<br>01/01/2021 🔁 e 31/12/2021 🛱 |  |  |  |  |
| Sommario                         | ricerche                                                                            |  |  |  |  |
| ► <u>3</u> ±                     | 1. Chirurgia 2017 v2 - Filtrare per data di operazione                              |  |  |  |  |

Per eseguire nuovamente la ricerca per un altro modulo utilizzando lo stesso intervallo di date, fare clic sul pulsante Esegui accanto al modulo richiesto e i risultati verranno visualizzati.

| Esportazione semplice dai moduli                             |     |    |                                                                                       |  |
|--------------------------------------------------------------|-----|----|---------------------------------------------------------------------------------------|--|
|                                                              |     |    |                                                                                       |  |
|                                                              |     |    | Inserire le date principali (key dates) tra i filtri                                  |  |
|                                                              |     |    | 01/01/2021 🔁 e 31/12/2021 🚼                                                           |  |
| <b>a</b> .                                                   |     |    |                                                                                       |  |
| Sommario                                                     |     |    | ncerche                                                                               |  |
| ▶ 3 📩 1. Chirurgia 2017 v2 - Filtrare per data di operazione |     |    |                                                                                       |  |
|                                                              | 0   | ŧ. | 2. Chirurgia 2017 con aggiunta del modulo trauma v2 - Filtrare per data di operazione |  |
| •                                                            | 1 . | t' | 3. Follow-up 2017 - Filtrare per data di follow-up                                    |  |
|                                                              | _   |    |                                                                                       |  |

Se non vengono trovati moduli, viene visualizzato il numero "zero".

| Esportazione semplice dai moduli                                                          |  |  |  |  |  |  |  |
|-------------------------------------------------------------------------------------------|--|--|--|--|--|--|--|
| Inserire le date principali (key dates) tra i filtri<br>01/01/2021 🔁 e 01/06/2024 🔁       |  |  |  |  |  |  |  |
| Sommario ricerche                                                                         |  |  |  |  |  |  |  |
| 11 ± 1. Chirurgia 2017 v2 - Filtrare per data di operazione                               |  |  |  |  |  |  |  |
| O ± 2. Chirurgia 2017 con aggiunta del modulo trauma v2 - Filtrare per data di operazione |  |  |  |  |  |  |  |

Se l'intervallo di date viene modificato, i risultati vengono cancellati e le ricerche devono essere rieseguite con le nuove date. I risultati sono sempre basati sulle date chiave specificate al momento della ricerca.

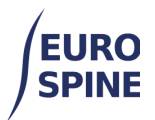

### d. Esportazione dei risultati

Per esportare i moduli trovati, fare clic sul pulsante Esporta accanto al numero di moduli trovati

| Esportazione semplice dai moduli                              |                                                                                       |  |  |  |  |
|---------------------------------------------------------------|---------------------------------------------------------------------------------------|--|--|--|--|
|                                                               | Inserire le date principali (key dates) tra i filtri<br>01/01/2021 😫 e 01/06/2024 😫   |  |  |  |  |
| Sommario                                                      | ricerche                                                                              |  |  |  |  |
| 11 (1) 1. Chirurgia 2017 v2 - Filtrare per data di operazione |                                                                                       |  |  |  |  |
| ► 0 ±                                                         | 2. Chirurgia 2017 con aggiunta del modulo trauma v2 - Filtrare per data di operazione |  |  |  |  |
| ► 1 🛓                                                         | 3. Follow-up 2017 - Filtrare per data di follow-up                                    |  |  |  |  |

Verrà creato un file zippato con i risultati della ricerca e scaricato sul dispositivo.

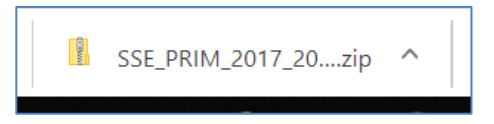

L'esportazione viene fornita in formato csv, con i dati clinici e gli eventuali dati dei componenti esportati in due tabelle separate.

Il file csv può quindi essere modificato come dati di testo in Excel o in altri programmi simili.

### 2. Esportazioni avanzate

#### e. Introduzione

La funzione di esportazione avanzata consente agli utenti di filtrare i dati che desiderano esportare.

I risultati delle ricerche si basano sulla posizione in cui l'utente ha effettuato l'accesso.

Se l'utente accede a livello di clinica, i risultati visualizzati saranno quelli disponibili a livello di clinica e dei reparti all'interno della clinica. Se l'utente accede a livello di reparto, vedrà solo i risultati del reparto a cui è collegato.

Per eseguire un'esportazione avanzata, selezionare Esportazione avanzata dal menu.

| Ricerca Aggiunge           | ere paziente    | Esportazione dei dati    | Stato del | lle ePROMs     | Docum      | enti dell'utente | Amministraz  | zione               |
|----------------------------|-----------------|--------------------------|-----------|----------------|------------|------------------|--------------|---------------------|
|                            |                 | Esportazione semplice da | ai moduli |                |            |                  |              |                     |
| Ricerca                    |                 | Esportazione avanzata    |           |                |            |                  |              | •                   |
| M.R.N. Paziente            |                 |                          |           | N              | lato fra g | ıg/mm/a 🛅        | e gg/mm/a    | Ċ.                  |
| Cognome                    |                 |                          |           |                | Nome       |                  |              |                     |
| Sesso                      | - Selezionare - |                          | •         | Id Confide     | enziale    |                  |              |                     |
| Indirizzo email            |                 |                          |           | ,              | Medico     | - Selezionare -  |              | •                   |
| Stato del modulo           | - Selezionare - |                          | •         | Attivare le eP | ROM? [     | Si 🗆 No          |              |                     |
| l pazienti senza<br>moduli |                 |                          |           |                |            |                  |              |                     |
| Ricerca ed esportaz        | ione avanzate   |                          |           |                |            |                  |              | •                   |
|                            |                 |                          |           |                |            | Ricerca          | Ripristinare | Aggiungere paziente |

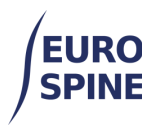

Fare quindi clic sulla freccia rivolta verso il basso (sul lato destro di Ricerca avanzata ed esportazione) per aprire la maschera di ricerca.

|                                                              | Aggiunge                                              | ere paziente                              | Esportazione dei dati | Stato de | elle ePROMs     | Documenti dell'utente | Amministrazione |
|--------------------------------------------------------------|-------------------------------------------------------|-------------------------------------------|-----------------------|----------|-----------------|-----------------------|-----------------|
| icerca                                                       |                                                       |                                           |                       |          |                 |                       |                 |
| M.R.N.                                                       | Paziente                                              |                                           |                       |          | Na              | to fra gg/mm/a        | e gg/mm/a       |
| (                                                            | Cognome                                               |                                           |                       |          | ١               | lome                  |                 |
|                                                              | Sesso                                                 | - Selezionare -                           |                       | •        | ld Confider     | ziale                 |                 |
| Indiri                                                       | zzo email                                             |                                           |                       |          | M               | edico - Selezionare - | •               |
| Stato de                                                     | el modulo                                             | - Selezionare -                           |                       | •        | Attivare le ePR | OM? 🗌 Si 🗌 No         |                 |
| i pazie                                                      | moduli                                                |                                           |                       |          |                 |                       |                 |
| icerca ed e                                                  | esportazi                                             | one avanzate                              |                       |          |                 |                       |                 |
| icerca ed e<br>uestionari                                    | esportazi<br>Contenut                                 | <b>one avanzate</b><br>ti vari Impianti   |                       |          |                 |                       |                 |
| icerca ed e<br>uestionari<br>Questiona                       | esportazi<br>Contenut                                 | i <b>one avanzate</b><br>ti vari Impianti |                       |          |                 |                       |                 |
| icerca ed e<br>uestionari<br>Questiona<br>Termini            | esportazi<br>Contenut<br>ri<br>e Condizi              | ione avanzate<br>ti vari Impianti<br>oni: |                       |          |                 |                       |                 |
| icerca ed e<br>uestionari<br>Questiona<br>Termini<br>- Selez | esportazi<br>Contenut<br>ri<br>e Condizi<br>tionare - | ione avanzate<br>ii vari Impianti<br>oni: | T                     |          |                 |                       |                 |
| icerca ed e<br>uestionari<br>Questiona<br>Termini<br>- Selez | esportazi<br>Contenut<br>ri<br>e Condizi<br>ionare -  | ione avanzate<br>il vari Impianti<br>oni: |                       |          |                 |                       |                 |

### f. Selezionare il modulo da esportare

Per quanto riguarda le esportazioni semplici, è necessario selezionare il modulo che si desidera esportare.

| cerca                      |                  |                   |                                        |                   |        |  |  |
|----------------------------|------------------|-------------------|----------------------------------------|-------------------|--------|--|--|
| M.R.N. Paziente            |                  |                   | Nato fra                               | gg/mm/a 📰 🛛 🛛 gg/ | mm/a 🔛 |  |  |
| Cognome                    |                  |                   | Nome                                   |                   |        |  |  |
| Sesso                      | - Selezionare -  |                   | ▼ Id Confidenziale                     |                   |        |  |  |
| Indirizzo email            |                  |                   | Medico                                 | - Selezionare -   |        |  |  |
| Stato del modulo           | - Selezionare -  |                   | <ul> <li>Attivare le ePROM?</li> </ul> | Si No             |        |  |  |
| l pazienti senza<br>moduli |                  |                   |                                        |                   |        |  |  |
| cerca ed esportazi         | ione avanzate    |                   |                                        |                   |        |  |  |
| Contenu                    | ti vari Impianti |                   |                                        |                   |        |  |  |
| Termini e Condizi          | oni:             | RICOVERO          |                                        |                   |        |  |  |
| Chirurgia SIRIS            |                  | •                 |                                        |                   |        |  |  |
| Ricovero / Patolo          | gia              | - Selezionare -   | aio                                    |                   | -      |  |  |
| Chirurgia                  |                  | DESCRIZIONE       | ELLA PATOLOGIA PRI                     | CIPALE            |        |  |  |
| Misure chirurgich          | 0                | Malattia dege     | Malattia degenerativa                  |                   |        |  |  |
|                            |                  | Tipo di degenera  | zione - primario                       |                   |        |  |  |
|                            |                  | - Selezionare -   |                                        |                   | •      |  |  |
|                            |                  | Specificare altra | patologia degenerativa                 |                   |        |  |  |
|                            |                  | Tipo di degenera  | zione - secondario                     |                   |        |  |  |
|                            |                  | - Selezionare -   |                                        |                   | -      |  |  |
|                            |                  |                   |                                        |                   |        |  |  |

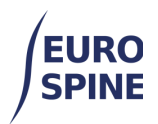

### g. Criteri di ricerca

Con la funzione "Ricerca avanzata ed esportazione", gli utenti possono ampliare la loro ricerca con

- Dettagli sul ricovero/patologia,
- dettagli dell'operazione e
- informazioni sulle misure chirurgiche

Il restringimento delle informazioni su ricovero/patologia, intervento e misure chirurgiche può essere effettuato tramite il rispettivo menu a sinistra.

| Ricerca ed  | esportazione a  | vanzate  |                                          |  |
|-------------|-----------------|----------|------------------------------------------|--|
| Questionari | Contenuti vari  | Impianti |                                          |  |
| Questiona   | uri             |          |                                          |  |
| Termini     | i e Condizioni: |          | RICOVERO                                 |  |
| Chirur      | gia SIRIS       |          | Patologia principale                     |  |
| Ricov       | ero / Patologia |          | - Selezionare -                          |  |
| Chirur      | rgia            |          | DESCRIZIONE DELLA PATOLOGIA PRINCIPALE   |  |
| Misur       | e chirurgiche   |          | Malattia degenerativa                    |  |
|             |                 |          | Tipo di degenerazione - primario         |  |
|             |                 |          | - Selezionare - 🗸 👻                      |  |
|             |                 |          | Specificare altra patologia degenerativa |  |
|             |                 |          | Tipo di degenerazione - secondario       |  |
|             |                 |          | - Selezionare - 🗸 🔻                      |  |

Per la ricerca in base alle date di creazione/salvataggio dei moduli e agli utenti, è necessario selezionare la seconda scheda in alto "Varie".

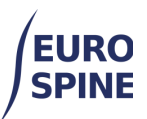

|                                                                    | G  |   |   |
|--------------------------------------------------------------------|----|---|---|
| schweizerisches implantat-register<br>registre suisse des implants | SI | r | S |

| Ricerca                   | Aggiunge              | ere paziente                    | Esportazione dei dati | Stato d | elle ePROMs     | Documenti dell' | utente     | Amministra   | zione    |           |
|---------------------------|-----------------------|---------------------------------|-----------------------|---------|-----------------|-----------------|------------|--------------|----------|-----------|
| Ricerca                   |                       |                                 |                       |         |                 |                 |            |              |          |           |
| M.R.M                     | I. Paziente           |                                 |                       |         | Nat             | to fra gg/mm/a. |            | e gg/mm/a    |          |           |
|                           | Cognome               |                                 |                       |         | N               | lome            |            |              |          |           |
|                           | Sesso                 | - Selezionare -                 |                       | •       | ld Confiden     | ziale           |            |              |          |           |
| Indi                      | rizzo email           |                                 |                       |         | Me              | edico - Selezio | nare -     |              |          | •         |
| Stato                     | del modulo            | - Selezionare -                 |                       | •       | Attivare le ePR | 0M? □ Si □ N    | lo         |              |          |           |
| ticerca ed<br>Questionari | esportazi<br>Contenut | one avanzate<br>bi vari Impiant | 1                     |         |                 |                 |            |              |          |           |
| Contenut                  | i vari                |                                 |                       | _       |                 |                 |            |              |          |           |
|                           | Creato mod            | dulo fra gg/mm/a                | aaa 🛅 e gg/mm/aa      | за 🛗    |                 | Creato da       | - Selezion | 1879 -       |          | •         |
|                           | Salvato moo           | dulo fra gg/mm/a                | e gg/mm/aa            | aa 🛗    |                 | Salvato da      | - Selezion | iaro -       |          | •         |
|                           |                       |                                 |                       |         |                 |                 | Ricerca    | Ripristinare | Aggiunge | re pazier |

La funzione di ricerca ed esportazione avanzata consente anche di effettuare ricerche per impianti. Per restringere la ricerca con i dati relativi agli impianti, è necessario selezionare la scheda Impianto.

| Ricerca     | Aggiung              | ere paziente  | Esportazione dei dati                  | Stato de | lle ePROMs D     | ocumenti dell'utente | Amministrazione              |      |
|-------------|----------------------|---------------|----------------------------------------|----------|------------------|----------------------|------------------------------|------|
|             | Seese                | Pelesiene     |                                        |          | ld Confidenz     | iala                 |                              |      |
|             | 56550                |               | '9 -                                   | •        | id Contidenz     | laie                 |                              |      |
| Indir       | izzo email           |               |                                        |          | Med              | lico - Selezionare - |                              |      |
| Stato d     | iel modulo           | - Selezional  | 19 -                                   | •        | Attivare le ePRO | M? 🗆 Si 🗆 No         |                              |      |
| l pazi      | enti senza<br>moduli |               |                                        |          |                  |                      |                              |      |
|             | moduli               |               |                                        |          |                  |                      |                              |      |
| icerca ed   | esportaz             | ione avanz    | ate                                    |          |                  |                      |                              |      |
| luestionari | Contenu              | iti vari Imp  | ianti                                  |          |                  |                      |                              |      |
| Ricerca d   | el catalo            | go            |                                        |          |                  |                      |                              |      |
| Impian      | ti con detta         | ıgli minimi 🗌 | )                                      |          |                  |                      |                              |      |
|             | Fa                   | abbricante    | Selezionare                            |          |                  |                      | *                            |      |
|             |                      | Marchio .     | Selezionare -                          |          |                  |                      |                              |      |
|             | De                   | escrizione    |                                        |          |                  |                      |                              |      |
|             | Numero d             | i catalogo    |                                        |          |                  |                      |                              |      |
| C           | odice a bar          | re (GTIN)     |                                        |          | Numero di lotto  |                      |                              |      |
|             |                      |               |                                        |          |                  |                      | Dissistinger                 |      |
| Risultati d | ella ricer           | ca            |                                        |          |                  |                      | Riprisunare                  |      |
| Fabbrican   | te Mar               | chio I        | Numero di catalogo ↑                   | Des      | scrizione        |                      |                              |      |
|             | 0 )                  | N 5 '         | <ul> <li>Oggetti per pagina</li> </ul> |          |                  | 1                    | Nessun elemento da visualiza | zare |
|             |                      |               |                                        |          |                  |                      | Selezio                      | nare |
|             |                      |               |                                        |          |                  |                      |                              |      |
| Impianti a  | ggiunti              |               |                                        |          |                  |                      |                              |      |
|             |                      |               |                                        |          |                  |                      |                              |      |
|             |                      |               |                                        |          |                  |                      |                              |      |
|             |                      |               |                                        |          |                  |                      |                              |      |

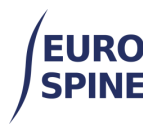

Una volta selezionati tutti i criteri di ricerca desiderati, è possibile fare clic sul pulsante "Cerca" in fondo alla pagina.

Verrà visualizzato il risultato della ricerca. È possibile visualizzare i pazienti trovati (scheda Demografia) o i moduli trovati (scheda Moduli).

I pazienti trovati sono visualizzati per impostazione predefinita (scheda Demografia).

| Ricerca ed esporta | zione avanzate      |         |       |                 |          |                   | •                        |
|--------------------|---------------------|---------|-------|-----------------|----------|-------------------|--------------------------|
|                    |                     |         |       | R               | icerca R | ipristinare Ag    | giungere paziente        |
| Ricerca risultati  |                     |         |       |                 |          |                   | ≣                        |
|                    |                     |         |       |                 |          | demo              | grafi Forme              |
| M.R.N. Paziente ↑  | Id Confidenziale    | Cognome | Nome  | Data di nascita | Sesso    | Numero di<br>Casi | Visualizzare<br>dettagli |
|                    | 3000413000000212598 | Bond    | James | 01/01/2020      | Maschio  | 4                 | 🗹 🖉 🗎                    |

Se non ci sono risultati, non viene visualizzato nulla.

#### h. Esportazione dei risultati

I risultati della ricerca possono essere esportati selezionando la voce Esporta dal menu hamburger. Per esportare in base ai moduli, è necessario fare clic sul pulsante moduli **prima di** eseguire l'esportazione (altrimenti l'esportazione riguarderà solo le informazioni demografiche).

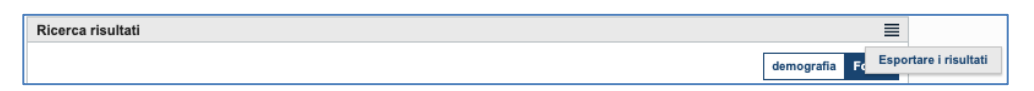

Si aprirà la seguente finestra. Gli utenti possono scegliere di:

- 1. esportare tutti i campi, oppure
- 2. spuntare ed esportare solo determinati campi.

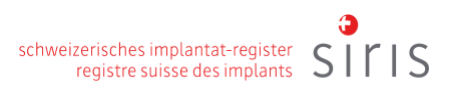

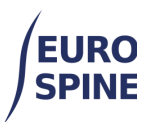

| Ricerca       | Aggiungere paziente      | e Esportazione dei dati                    | Stato delle ePROM:      | s Documenti dell'utente      | Amministrazione |          |
|---------------|--------------------------|--------------------------------------------|-------------------------|------------------------------|-----------------|----------|
|               |                          |                                            |                         |                              |                 |          |
| sportare      | criteri dei campi        |                                            |                         |                              |                 |          |
|               |                          |                                            |                         |                              |                 |          |
| Costruire e   | lenco dei campi di esp   | oortazione                                 |                         |                              |                 |          |
| Campi di e    | esportazione disponibili | 2                                          | Campi da                | includere nel file esportato |                 | ▲ ▼ 🛍    |
| ⊿ D           | ati del paziente         |                                            |                         |                              |                 |          |
| 4-0           | Paziente                 |                                            |                         |                              |                 |          |
|               | Sesso                    |                                            |                         |                              |                 |          |
|               | Consenso                 |                                            |                         |                              |                 |          |
|               | Id Paziente              |                                            |                         |                              |                 |          |
| 1             | Nome                     |                                            |                         |                              |                 |          |
|               | Cognome                  |                                            |                         |                              |                 |          |
|               | : - Seeco                |                                            |                         |                              |                 |          |
| Seleziona     | re tutto                 |                                            | Cancellar               |                              |                 |          |
|               |                          |                                            |                         |                              |                 |          |
| Ilteriori Int | formazioni esportate     |                                            |                         |                              |                 |          |
|               |                          |                                            |                         |                              |                 |          |
|               | Tipo di file             | elimitato da etichetta ○ Delin             | nitato da virgole (CSV) | ◯ formato XML                |                 |          |
|               |                          | <ul> <li>Personaggio delimitato</li> </ul> |                         |                              |                 |          |
| testo         | da utilizzare per i dati |                                            |                         |                              |                 |          |
|               | mancanti                 |                                            |                         |                              |                 |          |
|               |                          | Includere intestazione                     |                         |                              |                 |          |
|               |                          |                                            |                         |                              |                 |          |
| Configur      | azione esportazion       | e personalizzata                           |                         |                              |                 |          |
|               |                          |                                            |                         |                              |                 |          |
| Nome de       | lla configurazione ↑     |                                            |                         |                              |                 |          |
|               |                          |                                            |                         |                              |                 | Salva    |
|               |                          |                                            |                         |                              |                 |          |
|               |                          |                                            |                         |                              | Annulla         | Esportar |
|               |                          |                                            |                         |                              |                 |          |

Per esportare subito i dati, fare clic sul pulsante "Esporta" in fondo alla pagina. Come per la semplice esportazione in moduli, anche con l'esportazione estesa viene creato e scaricato sul computer un file zippato con i risultati della ricerca.

L'esportazione viene fornita in formato csv, che può essere modificato come dati di testo in Excel o altri programmi simili.

### i. Apertura dei dati esportati in Excel

A seconda delle impostazioni del computer, Excel può aprire i dati esportati (file csv) direttamente come tabella. In caso contrario, andare su Apri dati / da testo / selezionare il file csv in Excel, selezionare il formato utf-8 e aprire i dati.